## CopyToDVD2.3.4.230

[neoDVDstandard4][B's Recorder GOLD5.25][CopyToDVD][DVDDecrypter]

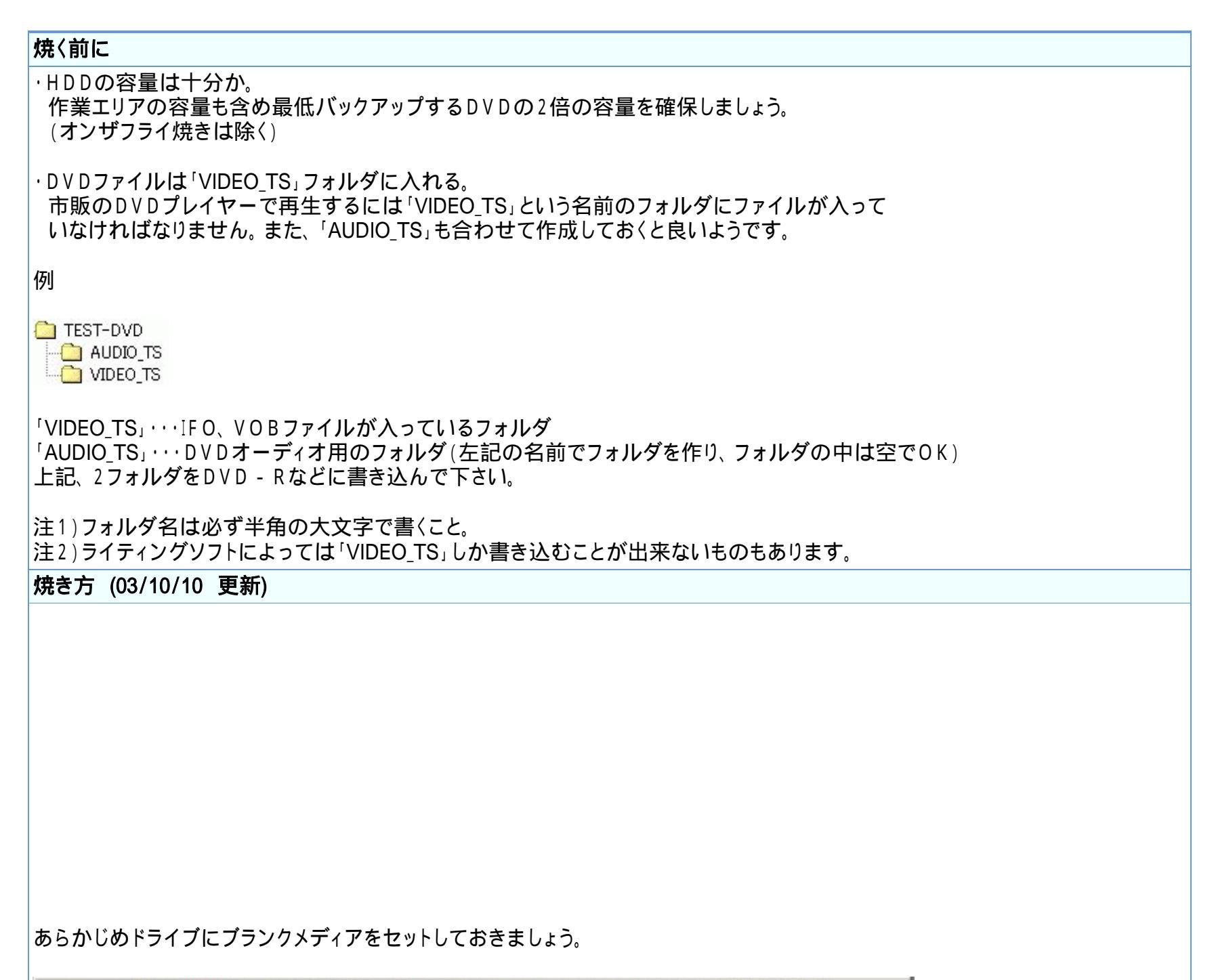

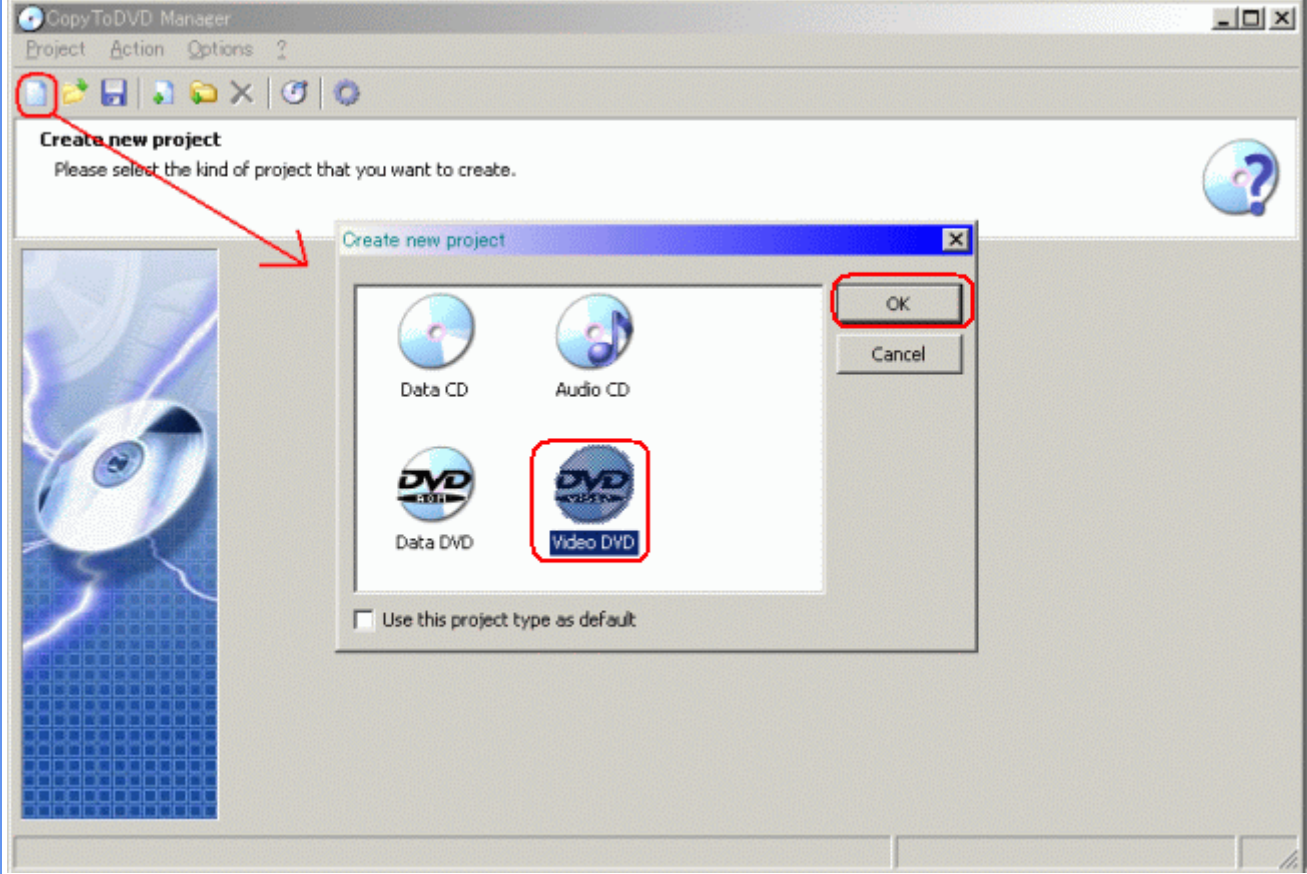

起動時の画面です。

「Create new project」ウィンドウからVideoDVDを選択します。 起動時に「Create new project」が表示されない場合は画面左上の 新規作成アイコンをクリックして表示させます。

次に「ok」ボタンを押してDVDファイルを選択します。

| Select VIDEO_TS.IFO                                                                                                    |            |              |   |       |   | <u>?</u> × |
|----------------------------------------------------------------------------------------------------|------------|--------------|---|-------|---|------------|
| ファイルの場所の: (                                                                                                    | VIDEO_TS   |              | • | ጐ 主 💣 | · |            |
| ご ご ご ご ご ご ご ご ご ご ご ご ご ご ご ご ご ご ご ご ご ご ご ご ご ご ご ご ご ご ご ご ご ご ご ご ご ご ご ご ご ご ご ご ご ご ご ご ご ご ご ご ご ご ご ご ご ご ご ご ご ご ご ご ご ご ご ご ご ご ご ご ご ご ご ご ご ご ご ご ご ご ご ご ご ご ご ご ご ご ご ご ご ご ご ご ご ご ご ご ご ご ご ご ご ご ご ご ご ご ご ご ご ご ご ご ご ご ご ご ご ご ご ご ご ご ご ご ご ご ご ご ご ご ご ご< | VIDEO_TS   |              |   |       |   |            |
| ₹1 1)-l1-9                                                                                                    | ァイル名(11):  | VIDEO_TS     |   |       | • | 開(()       |
| マイネットワーク フ                                                                                                    | ァイルの種類(工): | VIDEO_TS.IFO |   |       | - | キャンセル      |

「ok」ボタンを押すとファイル選択ウィンドウが開くので VIDEO\_TS.IFOファイルを指定し「開く」ボタンを押します。

| CopyToDVD                  |                          | DVD2oneから直接焼きに移行する場合                                 |
|----------------------------|--------------------------|------------------------------------------------------|
| Writing DVD+R              |                          | TempDva¥VIDEO_IS¥IJ<br>2 ME □CopyToDVD               |
| 35 minutes                 | Details>>> Cancel        | DVD2oneで にチェックした場合は圧縮完了後<br>左記画面に移行しディスクへの書込みが始まります。 |
| DVD - Rへの書込る<br>上図のウィンドウがネ | みが始まります。<br>消えたら書込み終了です。 |                                                      |

<u>フローチャートへもどる</u>

Copyright 2003 Takuwan